# 中国劳动关系学院

# 教学质量评价与反馈系统用户手册

(学生用) 期末评价部分

## 目录

| 1. | 说明   | 月      | .1 |
|----|------|--------|----|
| 2. | 操作   | 乍介绍    | .1 |
|    | 2.1. | 登录     | .1 |
|    | 2.2. | 期末评价任务 | .4 |
|    | 2.3. | 语音输入使用 | .7 |

# 1. 说明

学生每学期需完成期初、期末评价任务;学校发起学生满意度调查时,学生需完成该任务;授课教师发起调查与测验任务时,需扫码或系统任务答题完成任务。学生可通过话题互动与师生互动两种方式进行互动。

# 2. 操作介绍

#### 2.1. 登录

【第一步】访问中国劳动关系学院官网(<u>http://www.ciir.edu.cn/</u>)

【第二步】点击教学质量评价与反馈系统链接。官网有两个链接入口,如下:

 选择导航【在校生】,在【信息系统】中选择【教学质量评价与反馈系统】,点击 进入,如下图:

|                                               | 0    | 校生   未来生 | 教职工  | 11     | 1息门户   新闻開 | ¶   OA   E-r | mail   信息公开 |         | English      |
|-----------------------------------------------|------|----------|------|--------|------------|--------------|-------------|---------|--------------|
| 中國劳動關係学院<br>CHAAUNVERSTITY OF LABOR RELATIONS | **** | 这概况 机    | 构设置  | 人才培养   | 师资队伍       | 招生就业         | 学术科研        | 对外交流    | 校园服务         |
|                                               |      |          |      |        |            |              |             |         |              |
| 角色导航                                          | 在校生  | E        | 1    |        |            |              |             | ♀ 当前位   | :置: 首页» 角色导航 |
| 未来生                                           | 2    | 言息系统     |      |        |            |              |             |         |              |
| 教职工                                           |      | 校园信息门户   |      | VPN    |            | 网盘           | *           | (务系统(新) |              |
| 在校生                                           |      | 教务系统(旧)  |      | 图书系统   |            | 校园卡查询        | FI          | P       |              |
| 校友                                            | 3    | 教学质量评价与质 | 反馈系统 | 网络教学系统 |            | 在线学堂         | 学           | 生党员积极分  | 子学习平台        |
| 相关链接:                                         | -    | 心理系统     |      |        |            |              |             |         |              |
| = 校园信息门户                                      |      |          |      |        |            |              |             |         |              |

② 选择导航【机构设置】-【管理部门】,点击【教学质量管理办公室(发展规划办公室)】如下图:

|                                                                                                    | 在校生   未来生   教职工                                | 信息门户   :                     | 新闻网   OA   E-mail   信息                                              | 公开   English                 |
|----------------------------------------------------------------------------------------------------|------------------------------------------------|------------------------------|---------------------------------------------------------------------|------------------------------|
| 中國勞動關係學院                                                                                                    | 学校概况 🕧 机构设置                                    | 人才培养 师资队伍                    | 招生就业 学术科研                                                           | 对外交流 校园服务                    |
|                                                                                                    | 教学部/1<br>学習(1)<br>教養机物<br>3 他部门                |                              |                                                                     |                              |
| 机构设置                                                                                                    | 管理部门                                           |                              |                                                                     | )当前位置:首页»机构设置»管理部门           |
| 教学部门                                                                                                    | 教学部门 A F                                       | VGJLST                       |                                                                     |                              |
| 管理部门                                                                                                    | 工会学院                                           | 劳动关系系                        | 经济管理系                                                               | 法学院                          |
| 教辅机构                                                                                                    | (010) 88561915                                 | (0) (010) 88562041           | (010) 88561949                                                      | (010) 88561927               |
| 其他部门                                                                                                    | 公共管理系<br>⑥ (010) 88561964                      | 文化传导学院                       | 安全工程系<br>⑤ (010) 88562059                                           | 高等职业技术学院<br>⑥ (010) 88561934 |
| 相关链接:                                                                                                    | 数学与计算机教学部<br>⑥ (010) 88561848                  | 外语教学部<br>⑥ (010) 885 959     | 思想政治理论教学部<br>⑥ (010) 88561219                                       | 体育教学部<br>⑥ (010) 88561953    |
| = 干部人事处                                                                                                    | 继续教育学院<br>⑤ (010) 88561987                     | 工会干部培训学院<br>⑤ (010) 88561103 |                                                                     |                              |
| No. of the second second second second second second second second second second second second second second se | 管理部门 B C                                       | <b>D G H J K</b>             | W Y Z                                                               |                              |
|                                                                                                    | 党政办公室                                          | 党委组宣部                        | 干部人事处(教师发展中                                                         | 纪检监察办公室(审计室)                 |
|                                                                                                    | (010) 88561833                                 | (010) 88561183               | (010) 88561711                                                      | (010) 88561721               |
|                                                                                                    | 学生工作部(<处、武装部><br>就业创业指导中心)<br>⑤ (010) 88561202 | 教务处(学业指导中心)                  | <ul> <li>教学质量管理办公室(发展<br/>規划办公室)</li> <li>(010) 88562161</li> </ul> | 研究生处<br>⑥ (010) 88562083     |

进入教学质量管理办公室(发展规划办公室)首页,然后左侧选择"教学质量评价与反馈 系统",点击进入,如下图:

|          | 中國労動<br>CHINA UNIVERSITY OF | <b>建管理办公室(规划办)</b>         | 学校主页                  |                                        |            |
|----------|-----------------------------|----------------------------|-----------------------|----------------------------------------|------------|
| 首页       | 机构简介                        | 质量保障                       | 规章制度                  | 工作简报 本科教学质量报告 发展规划办公室 互动交流 下载专区        | 参考资料       |
|          |                             |                            |                       | 通知公告                                   | More+      |
|          |                             |                            |                       | > 关于开展教师学期教学工作自评的几点说明                  | 2017/09/19 |
|          |                             |                            | -                     | > 关于召开本科教学质量年报撰写工作启动会的通知               | 2017/09/12 |
| here and | the the second              | -                          | > 2017年秋季学期期初教学检查情况通报 | 2017/09/12                             |            |
| And Car  |                             |                            | 7                     | > 关于教师查看2016-2017-2学期教学评价结果及开展教师自评工作的通 | 2017/07/03 |
| 23       | Contraction of the second   |                            |                       | > 6月29日(周四)考试检查情况通报                    | 2017/06/29 |
|          |                             |                            |                       | > 6月28日(周三)考试检查情况通报                    | 2017/06/28 |
| City I   |                             | A DESCRIPTION OF THE OWNER |                       | > 6月27日(周二)考试检查情况通报                    | 2017/06/27 |
|          |                             |                            |                       | > 6月26日(周一)考试检查情况通报                    | 2017/06/26 |
| e        | 教学质量评                       | 附与反馈系统                     |                       | > 2016-2017学年第2学期期末考试巡考安排              | 2017/06/22 |
|          |                             |                            |                       | > 关于印发《中国劳动关系学院关于加强"十三五"规划实施工作的若干意见》的通 | 2017/06/20 |
| ai.      | 本科教学基                       | 本状态数据库                     |                       | > 关于2016-2017学年第2学期期末学生评教工作的通知         | 2017/06/07 |
|          |                             |                            |                       | > 关于开展2016-2017学年第1学期期末试卷检查工作的通知       | 2017/05/09 |
| Z        | 軍核评估                        |                            |                       | 工作动态                                   | More+      |
| - 1      | 友情链接                        |                            |                       | 我办公室人员陪同刘玉方副校长赴贵州调研                    | 2017/09/14 |

【第三步】登录教学质量评价与反馈系统。进入教学质量评价与反馈系统登录页面, 如下图:

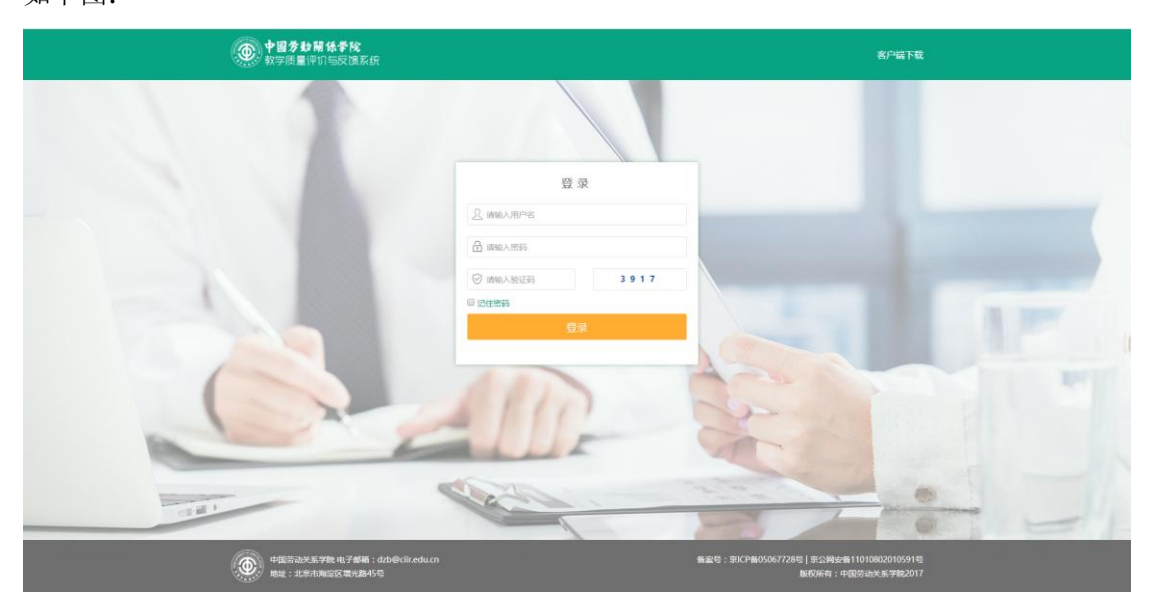

相应位置输入用户名(学号),密码(初始密码: 123456)及验证码信息,点击[登录]按钮 登录系统。

#### 2.2. 期末评价任务

学生登录系统,进入学生首页,显示所有待评价任务信息,如下图:

| ● <b>中國劳動關係学院</b><br>教学质量评价与反馈系统 |             |      |      |     |   | 教学评价      | 互动反馈 | ලා |
|----------------------------------|-------------|------|------|-----|---|-----------|------|----|
|                                  |             |      |      |     |   |           |      | Þ  |
| 全部                               | 评价          |      |      |     |   | ■用户手册下载   |      |    |
|                                  | 评价名称        | 评价类型 | 教师名称 | 操作  | E | 豆动讨论      |      |    |
|                                  | 2017年秋季期末评价 | 期末评价 |      | (Z) | 誓 | g无未读互动讨论! |      |    |
|                                  | 2017年秋季期末评价 | 期末评价 |      |     |   |           |      |    |

【第一步】进入评价答题页面。点击<sup>32</sup>,进入评价答题页面,右侧题号处会以颜色显示各题目的填写状态,已填写的题目会相应变成绿色,白色为未填写的题目,如下图:

| ● <b>中國劳動開係學院</b><br>教学质量评价与反馈系统                                    | 首页      | 教学评价 互动反馈 💮                                    |
|---------------------------------------------------------------------|---------|------------------------------------------------|
| 次迎回来 我的评价 调查与测验                                                     |         |                                                |
| 全部评价 > 学涯与职涯指导(二)                                                   |         |                                                |
| 中国劳动关系学院理论课教学质量评估表(学生用)<br>当前评价老师 :                                 | 上学期教师自  | ₩ 总分: 0分                                       |
| 一、教学态度                                                              |         | 教学态度(6题)       1     2     3     4     5     6 |
| 1、老师对教学工作有热情,讲课认真、投入。                                               |         | 教学内容(3题)                                       |
| ○A、非常同意 ○B、同意 ○C、不能确定 ○D、不同意 ○E、非常不同意                               |         | 7 8 9                                          |
| 2、老师上课不迟到不早退,课上不接打手机。<br>○ A、非常问意 ○ B、同意 ○ C、不能确定 ○ D、不同意 ○ E、非常不同意 |         | 数学方法与手段(6题)<br>10 11 12 13 14 15<br>效果(1题)     |
| 3、老师不仅数书,还能够正确引导我们学会为人处世。                                           |         | 16                                             |
| ○A、非常同意 ○B、同意 ○C、不能确定 ○D、不同意 ○E、非常不同意                               |         |                                                |
|                                                                     |         | 确认提交                                           |
| 该页面可查看评价教师的上学期教师自评。点击                                               | 上学期教师自评 | 打开教师自评查看窗口,                                    |

查看上学期教师自评信息,如下图:

| 4自评查看         |                                                  |       |
|---------------|--------------------------------------------------|-------|
|               | 教师学期教学工作自评表                                      |       |
|               | 学年学期:2017-卷 所属院(系、部):思想政治理论教学部 教师名称:<br>课程及得分:暂无 |       |
| 一、自我总结        |                                                  |       |
| 1、本学期教学工作总结   |                                                  |       |
|               |                                                  |       |
|               |                                                  |       |
|               |                                                  | le le |
| 2、你对自己本学期教学工作 | 的总体评价是:(优、良、中、差、很差)                              |       |
|               |                                                  |       |
|               |                                                  |       |
|               |                                                  |       |
|               |                                                  |       |

点击右上角叉号,关闭查看窗口。

【第二步】选择题部分评价答题。点击选择题选项(如,A、B、C、D、E),进行评价答题,如下图:

| ● <b>中國劳動開係学院</b><br>教学质量评价与反馈系统                                                                   | 首页      | 教学评价                   | 互动反馈                   | Ô   |
|----------------------------------------------------------------------------------------------------|---------|------------------------|------------------------|-----|
| 次迎回来 我的评价 调查与测验                                                                                    |         |                        |                        | P   |
| 全部评价 > 学涯与职涯指导(二)                                                                                  |         |                        | 实时显示评                  | 价分数 |
| 中国劳动关系学院理论课教学质量评估表(学生用)<br>当前评价老师:                                                                 | 上学期教师自治 | 来 总分                   | ÷: 92.30               | 分   |
| 一、教学态度<br>                                                                                         |         | 1 2<br><sub>数学内容</sub> | <b>3 4 5 6</b><br>(3题) |     |
| 1、老师对教学工作有热情,讲课认真、投入。                                                                              |         | 7 8                    | 9                      |     |
| <ul> <li>● A、非常同意</li> <li>● B、同意</li> <li>● C、不能确定</li> <li>● D、不同意</li> <li>● E、非常不同意</li> </ul> |         | 教学方法-<br>10 11         | 与手段(6题)<br>12 13 14 15 |     |
| 2、老师上课不迟到不早退,课上不接打手机。                                                                              |         | 效果(1是                  | ē)                     |     |
| ○ A、非常同意 ● B、同意 ○ C、不能确定 ○ D、不同意 ○ E、非常不同意                                                         |         | 16                     |                        |     |
| 3、老师不仅数书,还能够正确引导我们学会为人处世。                                                                          |         | 问答题(<br>17 18          | 2题)                    |     |
| ● A、非常问意 ● B、问意 ● C、不能端定 ● D、不同意 ● E、非常不问意                                                         |         |                        | 确认提交                   |     |

**评价过程中,可根据实时评价分数,调整评价答题选择。**更改选择题选项,调整实时 评价分数,(例如,将题目1中的A选项更改为B选项,实时评价分数由92.30分变为91.85 分)如下图:

| ● <b>中國多動關係學院</b> 首页 教学<br>教学质量评价与反调系统                                                                                                | 学评价 互动反馈 💮                                            |
|----------------------------------------------------------------------------------------------------|-------------------------------------------------------|
| 文章 文章 大学 · · · · · · · · · · · · · · · · · ·                                                                                          |                                                       |
| 全部评价 > 学涯与职涯指导(二)                                                                                                    |                                                       |
| 中国劳动关系学院理论课教学质量评估表(学生用) 上学期数师自评<br>当前评价老师:<br>一、教学态度                                                                                  | 总分: 91.85分<br>1 2 3 4 5 6                             |
| 1、老师对数学工作有热情,讲课认真、投入。<br>◎ A、非常同意<br>◎ B、同意<br>◎ C、不能确定<br>◎ D、不同意<br>◎ E、非常不同意                                                       | 数字內容(3题)<br>7 8 9<br>数学方法与手段(6题)<br>10 11 12 13 14 15 |
| <ol> <li>2、老师上课不迟到不早退,课上不接打手机。</li> <li>○ A,非常同意</li> <li>○ B,同意</li> <li>○ C、不能确定</li> <li>○ D、不同意</li> <li>○ E、非常不同意</li> </ol>     | 效果(1题)<br>16                                          |
| <ul> <li>3、老师不仅数书,还能够正确引导我们学会为人处世。</li> <li>● A、非常同意</li> <li>● B、同意</li> <li>● C、不能确定</li> <li>● D、不同意</li> <li>● E、非常不同意</li> </ul> | 问答题(2题)<br>17 18                                      |
|                                                                                                    | 确认提交                                                  |

#### 【第三步】问答题部分评价答题。在问答题答题区域输入评价内容,如下图:

| ● <b>中國劳動關係掌院</b><br>教学质量评价与反馈系统                              | 首页    | 教学评价 互动反馈 🚫                          |
|---------------------------------------------------------------|-------|--------------------------------------|
| 文迎回来 我的评价 调查与测验                                               |       |                                      |
| 全部评价 > 学涯与职涯指导(二)                                             |       |                                      |
| 15、老师能报据我们的字习情况调力权字进度。                                        | 非常不同意 | 总分: 91.85分                           |
| 四、效果                                                          |       | 1 2 3 4 5 6 <sup>•</sup>             |
| 16、我认为老师该门课程的数学效果很好。<br>● A、非常同意 ● B、同意 ● C、不能确定 ● D、不同意 ● E、 | 非常不同意 | 数学内容( 3题 )<br>7 8 9<br>数学方法与手段( 6题 ) |
| 五、问答题                                                         |       | 10 11 12 13 14 15                    |
| 17、你认为该教师的突出优点是什么?                                            |       | 效果(1题)<br>16                         |
| 讲课生动有趣,调理清晰,容易听懂。                                             |       | 问答题(2题)<br>17<br>18<br>▼             |
|                                                               |       | 确认提交                                 |
| 18、你认为该教师的教学还是有哪些需要改进的地方?                                     |       |                                      |
|                                                               |       |                                      |
| 【 <b>第Ⅲ<del>北</del>】 堪                                   </b> | 占主。   | <b>堪</b> 态评价信自 跳 <b>样</b>            |

【第四步】提交评价信息。填写完毕,点击\_\_\_\_\_\_提交评价信息,跳转 到首页显示,如下图:

| ● <b>中國劳動關係学院</b><br>教学质量评价与反馈系统 | 首页   | 8    | 教学评价 | 互动反馈 | Ô       |  |   |
|----------------------------------|------|------|------|------|---------|--|---|
| xiuex                            |      |      |      |      |         |  | Ð |
| 全部评价                             |      |      |      |      | 用户手册下载  |  |   |
| 评价名称                             | 评价类型 | 教师名称 | 操作   | 互    | 动讨论     |  |   |
| 2017年秋季期末评价                      | 期末评价 |      | S    | 暂无   | 未读互动讨论! |  |   |

点击③,继续进行其他课程评价,直至完成所有待评价任务。

**注**:如果您想查看评价答题的详情信息,请选择导航【教学评价】-【我的评价】,页 面显示评价任务列表,如下图:

| <b>中國劳動開係学院</b><br>教学质量评价与反馈                                                    | 系统          |         |                  | 首页 | 教学评价 | 互动反馈         | ¢     |
|---------------------------------------------------------------------------------|-------------|---------|------------------|----|------|--------------|-------|
| ()<br>()<br>()<br>()<br>()<br>()<br>()<br>()<br>()<br>()<br>()<br>()<br>()<br>( | 我的评价调查与     | 家测验     |                  |    |      |              | Ð     |
| 全部评价                                                                            |             |         |                  |    |      | 查看: 默认 / 已评价 | )/待评价 |
| 学年学期: 2017-秋                                                                    | ▼ 评价老师: 全部  | ▼ 请输入课程 | 呈、教师关键字 <b>Q</b> |    |      |              |       |
| 学年学期                                                                            | 评价名称        | 评价状态    | 课程名称             | 教  | 「师姓名 | 截止时间         | 操作    |
| 2017-秋                                                                          | 2017年秋季期末评价 | 已评价     | 学涯与职涯指导(二)       |    |      | 2017-10-07   | R     |
| 2017-秋                                                                          | 2017年秋季期末评价 | 已评价     | 社会政策概论           |    |      | 2017-10-07   | R     |
| 2017-秋                                                                          | 2017年秋季期初评价 | 已评价     | 学涯与职涯指导(二)       |    |      | 2017-09-27   | R     |
| 2017-秋                                                                          | 2017年秋季期初评价 | 已评价     | 社会政策概论           |    |      | 2017-09-27   | R     |

点击民,进入评价答题详情页面,可查看课程的评价答题详情信息。

【第五步】查看教师逐条反馈。期末评价结束后,教师可能会基于学生的评价给予回复,此时会将回复的信息以短信的形式发送至手机,请注意手机短信查收。如需与老师进一步沟通,可在系统的"匿名互动"中进行。

#### 2.3. 语音输入使用

问答题部分的输入支持语音输入,此处以"搜狗"输入法为例(保证有语音录入设备,如带有话筒的耳麦,麦克风等),其他输入法类似。注:如输入法没有语音输入功能,请更新输入法至最新版本。

光标移动到问答题输入框,进行问答题的输入。

【**第一步】启动输入法语音功能。**点击语音按钮 ♥ ,打开"搜狗"输入法的语音输入 窗口,如下图:

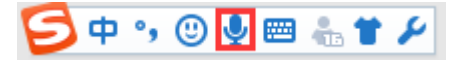

【第二步】启动语音识别。语音输入开启后开始检测语音录入设备,检测成功后,点 击 …… 🜔 …… 启动语音识别,如下图: 🔁 语音输入 - X 点击说话(F2) 【第三步】语音输入评价内容。语音录入评价内容,如下图: 🔁 语音输入 × 完成 . . . . . . . . 正在聆听… ;非语 【第四步】语音识别录入。语音录入评价内容完成后,点击· 完成 音录入,进行识别加载,完成语音录入使用。效果如下图: 17、你认为该教师的突出优点是什么? 老师授课风格幽默有趣,同学们都很喜欢老师的课,并且我们能学到很多知识。| 18、你认为该教师的教学还是有哪些需要改进的地方?

8